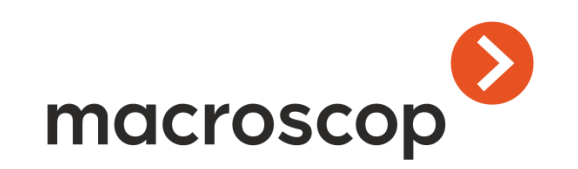

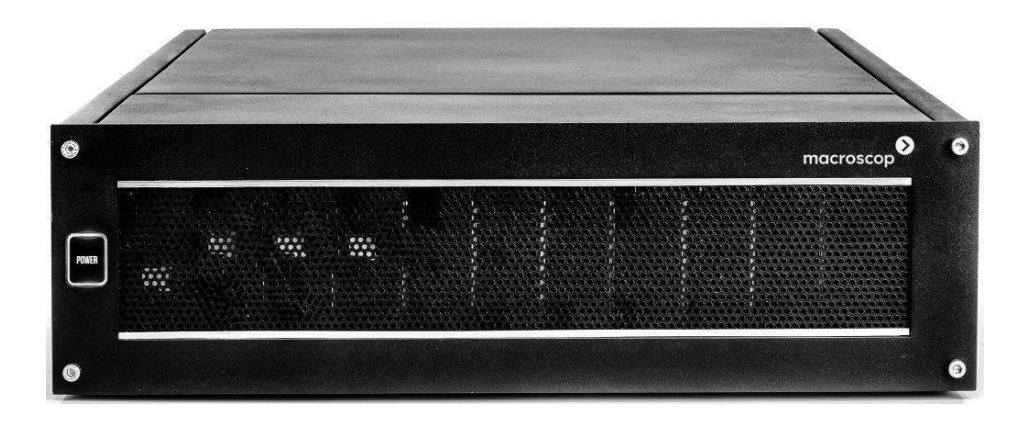

# Руководство пользователя Macroscop NVR

www.macroscop.com © 000 «Сателлит», 2025

| Оглавление                                                             |   |
|------------------------------------------------------------------------|---|
| Введение                                                               | 3 |
| 1. Описание сетевых видеорегистраторов и программного обеспечения      | 4 |
| 2. Подготовка к эксплуатации                                           | 5 |
| 2.1. Подготовка видеорегистраторов под управлением Windows             | 5 |
| 2.2. Подготовка видеорегистраторов под управлением Linux               | 9 |
| 3. Эксплуатация Macroscop NVR1                                         | 3 |
| 3.1. Включение видеорегистратора1                                      | 3 |
| 3.2. Стартовое окно видеорегистратора под управлением ОС Windows1      | 3 |
| 3.3. Настройка видеорегистратора1                                      | 3 |
| 3.4. Настройки сетевого видеорегистратора (NVR) в приложении Macroscop |   |
| Конфигуратор14                                                         | 4 |
| 3.4.1. Обновление прошивки10                                           | 6 |
| 3.4.2. Настройки сетевых адаптеров10                                   | 6 |
| 3.4.3. Настройки дисков10                                              | 6 |
| 3.4.4. Установка системного времени10                                  | 6 |
| 3.4.5. Дополнительные функции10                                        | 6 |
| 3.5. Видеонаблюдение и просмотр архива10                               | 6 |
| 3.6. Выключение видеорегистратора10                                    | 6 |

Введение

Настоящее руководство описывает использование сетевых видеорегистраторов Macroscop NVR, в том числе настройки, специфичные для программного обеспечения Macroscop, установленного на сетевых видеорегистраторах Macroscop NVR.

Настройки, общие для программного обеспечения Macroscop, установленного как на сетевых видеорегистраторах Macroscop NVR, так и на серверах Macroscop, описаны в документации, размещённой на сайте <u>https://doc.macroscop.com/</u>

Приемы работы пользователей с клиентским программным обеспечением **Macroscop**, также описаны в документации, размещённой на сайте <u>https://doc.macroscop.com/</u>

Настоящее руководство предназначено для лиц, отвечающих за обслуживание и настройку сетевых видеорегистраторов Macroscop NVR.

Персонал, отвечающий за настройку и обслуживание сетевых видеорегистраторов Macroscop NVR, должен обладать достаточной квалификацией для настройки программного обеспечения (в том числе операционной системы Windows), сетевого оборудования и IP-видеокамер, а также ознакомлен с настоящим руководством, **Техническим** паспортом видеорегистратора Macroscop NVR и в документацией, размещённой на сайте <u>https://doc.macroscop.com/</u>.

Персонал, осуществляющий видеонаблюдение с помощью программного обеспечения Масгоscop, должен обладать достаточной квалификацией для работы на компьютерах под управлением OC Windows, а также ознакомлен с документом **Руководство пользователя Масгоscop**, размещённом на странице сайта <u>Руководства и инструкции</u>.

Все упоминаемые в этом документе торговые марки, в том числе и зарегистрированные, являются собственностью их правообладателей.

Информация в этом документе может быть изменена без предварительного уведомления. Разработчик не предоставляет никакой гарантии относительно данного материала, включая, но не ограничиваясь, предполагаемую гарантию высоких коммерческих качеств данного продукта и его соответствия конкретным целям. Разработчик не несет ответственности за ошибки в этом документе, а также за случайный или преднамеренный ущерб, полученный в связи с доставкой, исполнением или использованием данного материала.

Любые функции, возможности и прочие характеристики программного продукта могут быть изменены без предварительного уведомления.

В руководстве допускаются иллюстрации, в которых указаны предыдущие версии ПО Macroscop. В таком случае подразумевается, но не обязательно, что описываемая этими иллюстрациями функциональность не претерпела изменения в текущей версии ПО Macroscop.

После выпуска и публикации очередной версии ПО Macroscop в данное руководство могут быть внесены изменения.

# 1. Описание сетевых видеорегистраторов и программного обеспечения

Сетевой видеорегистратор Macroscop NVR предназначен для сбора, записи, хранения и воспроизведения видеоданных, полученных с источников видеоинформации; а при наличии у источников информации микрофона — также аудиоданных. Видеорегистратор получает видео- и аудиоданные в сжатом виде по сети Ethernet; источниками видео- и аудиоинформации являются IP-камеры.

Техническое описание сетевого видеорегистратора Macroscop NVR приведено в документе **Технический паспорт видеорегистратора Macroscop NVR**, входящем в комплект поставки каждого видеорегистратора.

**Программное обеспечение Масгозсор** — это программный комплекс для обработки, архивирования и отображения видеоданных в распределенных системах охранного видеонаблюдения на основе IP-видеокамер.

ПО Macroscop, поставляемое с сетевыми видеорегистраторами Macroscop NVR состоит из нескольких подсистем:

**Macroscop NVR** — программное обеспечение, установленное непосредственно на сетевом видеорегистраторе. Позволяет принимать и обрабатывать видео и аудио от IP-камер; производить запись полученных видеоданных в архив; просматривать на мониторах, подключенных к видеорегистратору, видео реального времени и из архива; экспортировать видео из архива на внешние носители; транслировать на удаленные рабочие места видео реального времени и из архива; описанные ниже в настоящем руководстве, а также в в документации, размещённой на сайте https://doc.macroscop.com/.

**Масговсор Клиент** — программное обеспечение, устанавливаемое на клиентские компьютеры. Позволяет просматривать на мониторах, подключенных к компьютеру, видео реального времени и из архива сетевых видеорегистраторов Macroscop NVR; экспортировать видео из архива на внешние носители; а также выполнять другие операции, описанные ниже в настоящем руководстве, а также в в документации, размещённой на сайте <u>https://doc.macroscop.com/</u>.

# 2. Подготовка к эксплуатации

Перед началом эксплуатации, сетевой видеорегистратор Macroscop NVR должен быть подготовлен к эксплуатации, как описано в документе **Технический паспорт видеорегистратора Macroscop NVR**. Также необходимо обеспечить готовность к работе коммуникационной среды (локальной сети), ИП-видеокамер, микрофонов и прочих компонентов системы.

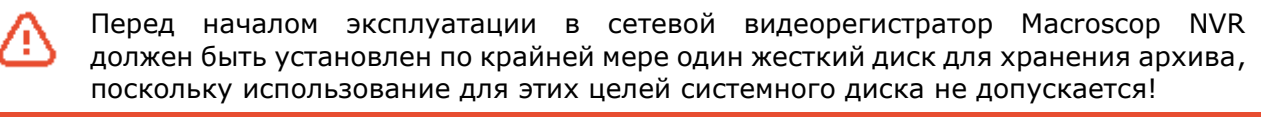

Допускается тестовый запуск видеорегистратора без установленных жестких дисков для хранения архива.

Перед началом эксплуатации необходимо получить у администратора локальной сети статический IP-адрес, который будет назначен сетевому видеорегистратору Macroscop NVR с целью его идентификации в локальной сети.

Для первоначальной настройки видеорегистраторов Macroscop NVR под управлением операционной системы Windows следует подключить к видеорегистратору клавиатуру, мышь и монитор.

Для первоначальной настройки видеорегистраторов Macroscop NVR под управлением операционной системы Linux подключать к видеорегистратору клавиатуру, мышь и монитор не обязательно, поскольку настройка таких видеорегистраторов производится удаленно.

Ниже приведен порядок дальнейших действий по первоначальной настройке видеорегистраторов Macroscop NVR: отдельно для видеорегистраторов под управлением операционных систем Windows и Linux.

# 2.1. Подготовка видеорегистраторов под управлением Windows

Для первоначальной настройки видеорегистраторов Macroscop NVR под управлением операционной системы Windows следует подключить к видеорегистратору клавиатуру, мышь и монитор.

У видеорегистраторов Macroscop NVR под управлением операционной системы Windows настроен автоматический вход в систему: при загрузке имя и пароль пользователя Windows вводить не нужно — сразу запускается ПО Macroscop NVR.

Сетевые видеорегистраторы Macroscop NVR под управлением операционной системы Windows поставляются со следующими заводскими установками:

| Настройки П                | О видеонаблюдения Macroscop NVR                                                                            |
|----------------------------|----------------------------------------------------------------------------------------------------|
| Имя пользователя           | root                                                                                                    |
| Пароль                     | <пустой пароль>                                                                                            |
| Тип учетной записи         | Macroscop                                                                                                  |
| Порт подключения           | 8080                                                                                                    |
| Порт подключения SSL       | 18080                                                                                                    |
|                            |                                                                                                    |
|                            | сетевые настройки                                                                                          |
| IP-адрес сетевого адаптера | автоматическое получение (DHCP)                                                                            |
| Примечание                 | Для авторизации непосредственно на видеорегистраторе<br>следует использовать следующий адрес подключения — |

Для включения видеорегистратора нажмите кнопку **POWER** на передней панели (см. **Технический паспорт Macroscop NVR**) — начнется процесс загрузки (в следующей последовательности: загрузка BIOS, запуск Windows, запуск ПО Macroscop NVR).

127.0.0.1:8080

После запуска ПО Macroscop NVR:

В открывшемся стартовом окне выберите Настройка.

В открывшемся окне авторизации нажмите кнопку **ОК**.

| Версия сервера (Windows NVR): 3.5.39 (Ultra).                                                                                                    | Or                     |
|----------------------------------------------------------------------------------------------------|------------------------|
| Пазвание Конфинурации. Повая Конфинурация.<br>Время применения конфигурации: 24.12.2021 16:05:24.<br>Размер архива (Гб): 0.<br>Скорость записи в архив (МБайт/с): 0,00.<br>Глубина архива (дни): 0,0.<br>Порт: 8080.<br>Влемя записия: 24.12.2021 16:18:48. | Пароль                 |
| Информация о сервере<br>Есть критичные ошибки                                                                                                    | root                   |
| () Выключение                                                                                                    | Пользователь           |
| >>> Просмотр<br>{ŷ} Настройка                                                                                                    | Macroscop Конфигуратор |

# Откроется Масгозсор Конфигуратор.

| 🜔 Ma       | acroscop Конфигуратор Ultra 3.5.39                | ×                                                |
|------------|---------------------------------------------------|--------------------------------------------------|
|            | 🔍 Поиск по имени или ір камеры                    | Все камеры                                       |
| (Jr)       | Развернуть все ∨ <u>Свернуть все</u> ∧ Все камеры | Информация о папке                               |
| ···<br>··· |                                                   |                                                  |
| 20         |                                                   |                                                  |
|            |                                                   |                                                  |
| æ          |                                                   |                                                  |
| Ŧ          |                                                   |                                                  |
|            |                                                   | В папке нет камер                                |
| ŝŝ         |                                                   | <u>Добавить камеру</u><br><u>Автопоиск камер</u> |
|            |                                                   |                                                  |
| $\bigcirc$ | Автопоиск Добавить Добавить Таблица<br>камеру     |                                                  |

| ٨a      | acroscop Конфигуратор | Ultra 3.5.39                          | _ 1                                                                                                |  |
|---------|-----------------------|---------------------------------------|----------------------------------------------------------------------------------------------------|--|
|         |                       |                                       | Сервер 1 (192.168.200.228 : 8080)                                                                  |  |
| I       | КАМЕРЫ                | Сбщие настройки                       | Информация Лицензирование Камеры                                                                   |  |
|         | СЕРВЕРЫ               | Сервер 1<br>192.168.200.228 : 8080 📫  |                                                                                                    |  |
| I       | ПОЛЬЗОВАТЕЛИ          |                                       | Сетевой адрес для доступа к серверу<br>Локальный адрес Порт SSL порт<br>192.168.200.228 8080 18080 |  |
| I       | ПЛАНЫ                 |                                       | Использовать дополнительный (публичный) адрес ①                                                    |  |
|         | КАРТЫ                 |                                       | Статус<br>главный                                                                                  |  |
| I       | виды                  |                                       |                                                                                                    |  |
| ,       | АВТОМАТИЗАЦИЯ         |                                       | Настроить<br>Параметры хранения архива, сети, мобильных устроиств и другое                         |  |
|         | ВИДЕОАНАЛИТИКА        |                                       | Диагностика                                                                                        |  |
|         |                       |                                       | Информация                                                                                         |  |
|         |                       |                                       | Текущее состояние: Сервер активен.                                                                 |  |
|         |                       |                                       | Название конфигурации: Новая конфигурация                                                          |  |
|         |                       |                                       | Время применения конфигурации: 24.12.2021 16:05:24                                                 |  |
|         |                       |                                       | Размер архива (Гб): 0                                                                              |  |
|         |                       |                                       | Скорость записи в архив (МБайт/с): 0,00                                                            |  |
|         |                       |                                       | Запись в архив производится по дискам:                                                             |  |
|         |                       |                                       | Диагностика SMART: Диски "D", "С" функционируют нормально.                                         |  |
| $\odot$ | ) ПРИМЕНИТЬ ВСЕ       | ————————————————————————————————————— | Порт: 8080                                                                                         |  |
|         |                       | CEDBED CEDBEDOB                       |                                                                                                    |  |

Настройте размещение архива (см. <u>онлайн-документацию **Масгозсор**</u>).

| Настройте ді                       | иски для архива, размеры ук                                        | азываются в                 | з ГБ              | -                  |                    |             |
|------------------------------------|--------------------------------------------------------------------|-----------------------------|-------------------|--------------------|--------------------|-------------|
| Диск                               | Назначение диска                                                   | Размер                      | Свободно          | Мин. сво           | Макс. разм         | Тип диска   |
| C:\                                | Не используется 🗸                                                  | 237                         | 95                | <u>12</u>          | 226                | Локальный   |
| D:\                                | Архив + БД 🛛 🗸                                                     | 931                         | 485               | <u>46</u>          | <u>885</u>         | Локальный   |
| E:\                                | Только архив 🗸 🗸                                                   | 465                         | 129               | <u>23</u>          | <u>443</u>         | Локальный   |
| Отсутствуют к<br><u>Подключени</u> | онфигурационные файлы логиче<br><u>ie/отключение сетевых диско</u> | ского диска "D<br><u>DB</u> | )". Запись в архи | в на данный диск в | настоящий момент і | невозможна. |

- 7 -

| Адрес сервера: 192.168 | .200.228:8080                         |                      |                              |           |
|------------------------|---------------------------------------|----------------------|------------------------------|-----------|
| Сторожевой таймер      | SSL-сертификат                        | Синхронизация с вн   | ешней системой               | Прочее    |
| Архив Сеть             | Мобильные устр                        | оойства Настрої      | йки сетевого видеорегистрато | opa (NVR) |
| Настройки сетевых ада  | аптеров                               |                      |                              |           |
| Сетевой интерфейс Re   | altek PCIe GbE Family Contr           | roller (rt640x64) v  | <u>Обновить</u>              |           |
| Текущие настройки      |                                       | Изменение настроек   |                              |           |
| IP-адрес               | 192.168.200.228                       | Метод настройки      | Автоматический (DHCP) 🗸      | ,         |
| Маска подсети          | 255.255.255.0                         | IP-адрес             |                              |           |
| Шлюз по умолчанию      | 192.168.200.1                         | Маска подсети        |                              |           |
| DNS Сервер             | 192.168.200.5                         | Шлюз по умолчанию    |                              |           |
| МАС-адрес              | A8:A1:59:5A:0D:02                     | DNS Сервер           |                              |           |
|                        |                                       | Применить сетевые на | астройки                     |           |
|                        |                                       |                      |                              |           |
| <b>D</b>               | · · · · · · · · · · · · · · · · · · · |                      |                              |           |

# Настройте параметры сетевых адаптеров:

### Настройки сетевых адаптеров

| Сетевой интерфейс | Realtek PCIe GbE Family Controller (rt640x64) | ~ | <u>Обновить</u> |
|-------------------|-----------------------------------------------|---|-----------------|
|-------------------|-----------------------------------------------|---|-----------------|

# Текущие настройки

#### Изменение настроек

| IP-адрес          | 192.168.200.228   | Метод настройки   | Автоматический (DHCP) 🗸 |
|-------------------|-------------------|-------------------|-------------------------|
| Маска подсети     | 255.255.255.0     | ІР-адрес          |                         |
| Шлюз по умолчанию | 192.168.200.1     | Маска подсети     |                         |
| DNS Сервер        | 192.168.200.5     | Шлюз по умолчанию |                         |
| МАС-адрес         | A8:A1:59:5A:0D:02 | DNS Сервер        |                         |

Применить сетевые настройки

Вернитесь на вкладку — **СЕРВЕРЫ** и настройте параметры подключения для видеорегистратора: выберите в списке текущий видеорегистратор (с IP-адресом 127.0.0.1) м измените адрес на тот, который назначили на сетевом адаптере (см. <u>онлайн-документацию **Macroscop**</u>).

Для того, чтобы новые настройки вступили в силу, примените конфигурацию, нажав кнопку **Применить**.

# 2.2. Подготовка видеорегистраторов под управлением Linux

Первоначальная настройка видеорегистраторов Macroscop NVR под управлением операционной системы Linux осуществляется удаленно через сеть — с компьютера под управлением операционной системы Windows, на который установлено приложение **Macroscop Клиент**.

**()** 

На видеорегистраторах Macroscop NVR под управлением операционной системы Linux ПО Macroscop NVR запускается автоматически при включении видеорегистратора и загрузке системы. При этом подключить к видеорегистратору клавиатуру, мышь и монитор не обязательно.

Сетевые видеорегистраторы Macroscop NVR под управлением операционной системы Linux поставляются со следующими заводскими установками:

| настроики п          | ю видеонаолюдения масгоссор NVK |
|----------------------|---------------------------------|
| Имя пользователя     | root                            |
| Пароль               | <пустой пароль>                 |
| Тип учетной записи   | Macroscop                       |
| Порт подключения     | 8080                            |
| Порт подключения SSL | 18080                           |
|                      |                                 |

|                            | Сетевые настройки                                                                                                    |
|----------------------------|----------------------------------------------------------------------------------------------------|
| IP-адрес сетевого адаптера | 192.168.0.100                                                                                                    |
| Примечание                 | Для авторизации (при удаленном подключении) следует использовать следующий адрес подключения — <b>192.168.0.100:8080</b> |

Для настройки видеорегистратора Macroscop NVR под управлением операционной системы Linux требуется отдельный компьютер под управлением операционной системы Windows (далее — удаленное рабочее место, УРМ). На УРМ следует установить приложение **Масгоscop Клиент** (установка **Масгоscop Клиент** описана в **Руководстве** администратора **Масгоscop**).

Перед тем, как приступить к настройке видеорегистратора, необходимо подключить видеорегистратор и УРМ к одной локальной сети (например, объединить их с помощью сетевого концентратора). Затем с помощью средств настройки Windows (Панель управления\ Сеть и интернет\Сетевые подключения\Свойства сетевого подключения) назначить сетевому адаптеру УРМ IP-адрес в подсети **192.168.0.x** (например, 192.168.0.200), отличный от IP-адреса видеорегистратора (**192.168.0.100**). Также необходимо, чтобы в подсети отсутствовали другие устройства с теми же IP-адресами.

Для настройки видеорегистратора необходимо включить его, нажав кнопку **POWER** на передней панели (см. **Технический паспорт Macroscop NVR**) — начнется процесс загрузки в следующей последовательности: загрузка BIOS, запуск Windows, запуск ПО Macroscop NVR.

По истечение 60 секунд с момента включения видеорегистратора следует запустить на УРМ приложение **Масгозсор Конфигуратор** (Меню Пуск/Все приложения/Macroscop/Конфигуратор).

В открывшемся стартовом окне конфигуратора выбрать строку с IP-адресом **192.168.0.100**.

Затем нажать кнопку Подключиться к серверу.

В открывшемся окне авторизации нажать кнопку Войти.

|      | Macroscop Конф | игуратор |  |
|------|----------------|----------|--|
| Серв | ep             |          |  |
| 4    | 192.168.0.100  | 5 Q      |  |
| Поль | зователь       |          |  |
| roo  | t              | ۲        |  |
| Парс | ЛЬ             |          |  |
|      | охранить       |          |  |
|      |                |          |  |
|      | Подключит      | ъся      |  |
|      |                |          |  |
|      |                | Ð        |  |
|      | macrosco       | op       |  |

# Откроется Масгозсор Конфигуратор.

| 🜔 Má              | acroscop Конфигуратор Ultra 3.5.39                                 | _ 🗆 ×              |
|-------------------|--------------------------------------------------------------------|--------------------|
|                   | Q, Поиск по имени или ір камеры                                    | Все камеры         |
| Dr.               | Развернуть все ✓ Свернуть все ∧                                    | Информация о папке |
| :::<br>:::<br>::: |                                                                    |                    |
| 20                |                                                                    |                    |
|                   |                                                                    |                    |
| 2                 |                                                                    |                    |
| Ŧ                 |                                                                    |                    |
|                   |                                                                    | В папке нет камер  |
| 44                |                                                                    | Автопоиск камер    |
|                   |                                                                    |                    |
| $\oslash$         | РС Р+<br>Автопоиск Добавить Добавить Таблица<br>камеру папку камер |                    |

| рейдите на в         | кладку 📅 СЕРВЕР                      | Ы.                                                                                       |                                         |  |
|----------------------|--------------------------------------|------------------------------------------------------------------------------------------|-----------------------------------------|--|
| Macroscop Конфигурат | rop Ultra 3.5.39                     |                                                                                          | _                                       |  |
|                      |                                      | Сервер 1 (192.168.200.228 : 8080)                                                        |                                         |  |
| > камеры             | Общие настройки                      | Информация Лицензирование Камеры                                                         |                                         |  |
| СЕРВЕРЫ              | Сервер 1<br>192.168.200.228 : 8080 📲 | Сетевой аврес вля воступа к серверу                                                      | <i>î</i> l                              |  |
| С ПОЛЬЗОВАТЕЛИ       |                                      | Локальный адрес для доступа к сересуу<br>Локальный адрес Порт SS<br>192.168.200.228 8080 | 62 порт<br>18080                        |  |
| ПЛАНЫ                |                                      | 🛞 Использовать дополнительный (г                                                         | публичный) адрес (j)                    |  |
| 🖁 карты              |                                      | Статус                                                                                   |                                         |  |
| Виды                 |                                      |                                                                                          |                                         |  |
| > АВТОМАТИЗАЦИЯ      |                                      | Настроить<br>Параметры хранения архива, сети, мобильных                                  | х устроиств и другое                    |  |
| видеоаналитика       |                                      | <u>Диагностика</u>                                                                       |                                         |  |
|                      |                                      | Информация                                                                               |                                         |  |
|                      |                                      | Текущее состояние:                                                                       | Сервер активен.                         |  |
|                      |                                      | Название конфигурации:                                                                   | Новая конфигурация                      |  |
|                      |                                      | Время применения конфигурации:                                                           | 24.12.2021 16:05:24                     |  |
|                      |                                      | Размер архива (Гб):                                                                      | 0                                       |  |
|                      |                                      | Скорость записи в архив (МБайт/с):                                                       | 0,00                                    |  |
|                      |                                      | Запись в архив производится по диска                                                     | ам:                                     |  |
|                      |                                      | Диагностика SMART:                                                                       | Диски "D", "C" функционируют нормально. |  |
| О ПРИМЕНИТЬ ВСЕ      | Добавить Таблица                     | Порт:                                                                                    | 8080                                    |  |
|                      | сервер серверов                      | Время запуска:                                                                           | 24.12.2021 16:18:48                     |  |

Настройте размещение архива (см. онлайн-документацию Мастоscop).

| Настройте ди                | иски для архива, размеры ук                                | азываются в                 | гБ               | _                  |                  |             |
|-----------------------------|------------------------------------------------------------|-----------------------------|------------------|--------------------|------------------|-------------|
| Диск                        | Назначение диска                                           | Размер                      | Свободно         | Мин. сво           | Макс. разм       | Тип диска   |
| C:\                         | Не используется 🗸 🗸                                        | 237                         | 95               | <u>12</u>          | 226              | Локальный   |
| D:\                         | Архив + БД 🛛 🗸                                             | 931                         | 485              | <u>46</u>          | <u>885</u>       | Локальный   |
| E:\                         | Только архив 🗸 🗸                                           | 465                         | 129              | <u>23</u>          | <u>443</u>       | Локальный   |
| Отсутствуют к<br>Подключени | онфигурационные файлы логиче<br>е/отключение сетевых диско | ского диска "С<br><u>ОВ</u> | ». Запись в архи | в на данный диск в | настоящий момент | невозможна. |

| Сторожевой таймер     | SSL-сертификат             | Синхронизация с вн   | ешней системой               | Прочее    |
|-----------------------|----------------------------|----------------------|------------------------------|-----------|
| Архив Сеть            | Мобильные устр             | ройства Настрой      | йки сетевого видеорегистрато | opa (NVR) |
| Настройки сетевых ада | птеров                     |                      |                              |           |
| Сетевой интерфейс Re  | altek PCIe GbE Family Cont | roller (rt640x64) v  | <u>Обновить</u>              |           |
| Текущие настройки     |                            | Изменение настроек   |                              |           |
| IP-адрес              | 192.168.200.228            | Метод настройки      | Автоматический (DHCP) 🗸      | ·         |
| Маска подсети         | 255.255.255.0              | ІР-адрес             |                              |           |
| Шлюз по умолчанию     | 192.168.200.1              | Маска подсети        |                              |           |
| DNS Сервер            | 192.168.200.5              | Шлюз по умолчанию    |                              |           |
| МАС-адрес             | A8:A1:59:5A:0D:02          | DNS Сервер           |                              |           |
|                       |                            | Применить сетевые на | астройки                     |           |
|                       |                            |                      |                              |           |

#### Настройте параметры сетевых адаптеров:

#### Настройки сетевых адаптеров

| Сетевой интерфейс | Realtek PCIe GbE Family Controller (rt640x64) V | <u>Обновить</u> |
|-------------------|-------------------------------------------------|-----------------|
|-------------------|-------------------------------------------------|-----------------|

#### Текущие настройки

#### Изменение настроек

| IP-адрес          | 192.168.200.228   | Метод настройки   | Автоматический (DHCP) 🗸 🗸 |
|-------------------|-------------------|-------------------|---------------------------|
| Маска подсети     | 255.255.255.0     | ІР-адрес          |                           |
| Шлюз по умолчанию | 192.168.200.1     | Маска подсети     |                           |
| DNS Сервер        | 192.168.200.5     | Шлюз по умолчанию |                           |
| МАС-адрес         | A8:A1:59:5A:0D:02 | DNS Сервер        |                           |

Применить сетевые настройки

Вернитесь на вкладку — СЕРВЕРЫ и настройте параметры подключения для видеорегистратора: выберите в списке текущий видеорегистратор (с IP-адресом 127.0.0.1) м измените адрес на тот, который назначили на сетевом адаптере (см. онлайн-документацию Macroscop).

Для того, чтобы новые настройки вступили в силу, примените конфигурацию, нажав кнопку **Применить**.

# 3. Эксплуатация Macroscop NVR

# 3.1. Включение видеорегистратора

Для включения видеорегистратора следует нажать кнопку **POWER** на передней панели (см. **Технический паспорт Macroscop NVR**), после чего начнется процесс загрузки.

Для видеорегистратора Macroscop NVR под управлением OC Windows об окончании загрузки и готовности к эксплуатации свидетельствует отображение стартового окна.

Видеорегистратор Macroscop NVR под управлением OC Linux готов к эксплуатации не более чем через 60 секунд с момента включения.

# 3.2. Стартовое окно видеорегистратора под управлением ОС Windows

| ကြို့ Настройка                                                                                                    |   |
|----------------------------------------------------------------------------------------------------|---|
| () Выключение                                                                                                    |   |
| Информация о сервере                                                                                                    |   |
| Есть критичные ошибки                                                                                                    |   |
| Название конфигурации: Новая конфигурация.<br>Время применения конфигурации: 24.12.2021 16:05:24.<br>Размер архива (Гб): 0.<br>Схорость записи в архив (МБайт/с): 0,00.<br>Глубина архива (дни): 0,0.<br>Порт: 8080.<br>Время запуска: 24.12.2021 16:18:48.<br>Версия сервера (Windows NVR): 3.5.39 (Ultra). |   |
| Список ошибок                                                                                                    |   |
| Запись в архив не производится                                                                                                    | × |

В стартовом окне видеорегистратора Macroscop NVR под управлением OC Windows доступны следующие действия:

- Просмотр запуск приложения Масгоссор Клиент.
- Настройка запуск приложения Мастовсор Конфигуратор.
- Выключение выключение видеорегистратора.

При выборе любого из действий открывается окно авторизации — действие будет выполнено только после аутентификации пользователя, обладающего правами на выполнение данного действия.

# 3.3. Настройка видеорегистратора

Настройка видеорегистраторов Macroscop NVR производится с помощью приложения **Macroscop Конфигуратор**. Описание настроек ПО Macroscop посредством **Macroscop Конфигуратор** приведено в документе **Руководство администратора Macroscop**.

В то же время, при настройке видеорегистраторов Macroscop NVR, в приложении **Macroscop Конфигуратор** присутствует раздел настроек, характерный для видеорегистраторов и не описанный в **Руководстве администратора Macroscop**. Описание этих настроек приведено ниже.

Приложение **Macroscop Конфигуратор** устанавливается на компьютер в процессе установки приложения **Macroscop Клиент** (установка **Macroscop Клиент** описана в **Руководстве администратора Macroscop**). Компьютер с установленным **Macroscop Клиент** далее в тексте называется **Удаленным рабочим местом (УРМ)**. Для удаленной настройки видеорегистратора Macroscop NVR следует запустить на УРМ приложение **Macroscop Конфигуратор** (Меню Пуск\Все приложения\Macroscop\Конфигуратор).

На видеорегистраторе Macroscop NVR под управлением OC Windows приложение **Масгоscop Конфигуратор** можно запустить непосредственно на самом видеорегистраторе — выбрав пункт **Настройка** в стартовом окне.

# 3.4. Настройки сетевого видеорегистратора (NVR) в приложении Масгоѕсор Конфигуратор

| 👂 Адрес сервера: 192.1                                                                                          | 68.200.228:8080                                                                           |                                              |                                 | ×          |
|----------------------------------------------------------------------------------------------------|-------------------------------------------------------------------------------------------|----------------------------------------------|---------------------------------|------------|
| Сторожевой таймер                                                                                               | SSL-сертификат                                                                            | Синхронизаци                                 | я с внешней системой            | Прочее     |
| Архив Сеть                                                                                                    | Мобильные устро                                                                           | йства H                                      | астройки сетевого видеорегистра | тора (NVR) |
| Обновление проши<br>D:\OTД\distributives<br><u>Установить обновле</u><br>Настройки сетевых<br>Сетевой интерфейс | вки<br>-MC-EX\ActualVersions\Macros<br>ние<br>адаптеров<br>Realtek PCIe GbE Family Contro | <u>Выбрать обновлени</u><br>Iller (rt640x64) | <u>е</u><br>~ <u>Обновить</u>   |            |
| Текущие настройки                                                                                               |                                                                                           | Изменение наст                               | роек                            |            |
| IP-адрес                                                                                                    | 192.168.200.228                                                                           | Метод настройкі                              | и Автоматический (DHCP)         | ~          |
| Маска подсети                                                                                                   | 255.255.255.0                                                                             | IP-адрес                                     |                                 |            |
| Шлюз по умолчаник                                                                                               | 192.168.200.1                                                                             | Маска подсети                                |                                 |            |
| Применить серве                                                                                                 | рные настройки                                                                            | Отмена                                       |                                 |            |

#### - 15 -

| 👂 Адрес сервера: 192.16                                                                                                    | 3.200.228:8080                                                                                                    |                                                                                                    |                                                                                                    |                                                                                              | 3                  |
|----------------------------------------------------------------------------------------------------|----------------------------------------------------------------------------------------------------|----------------------------------------------------------------------------------------------------|----------------------------------------------------------------------------------------------------|----------------------------------------------------------------------------------------------|--------------------|
| Сторожевой таймер                                                                                                    | SSL-сертифі                                                                                                    | икат С                                                                                                  | инхронизация с вне                                                                                         | шней системой                                                                                | Прочее             |
| Архив Сеть                                                                                                    | Мобил                                                                                                    | ьные устройства                                                                                         | Настройк                                                                                                   | и сетевого видеорегистрато                                                                   | pa (NVR)           |
| Настройки сетевых ал                                                                                                    | аптеров                                                                                                    |                                                                                                    |                                                                                                    |                                                                                              |                    |
| Сетевой интерфейс                                                                                                    | ealtek PCIe GbE Fa                                                                                                    | mily Controller (rt64                                                                                   | 0x64) ~                                                                                                    | Обновить                                                                                     |                    |
| T                                                                                                    |                                                                                                    | 14-1                                                                                                    |                                                                                                    |                                                                                              | II                 |
| текущие настроики                                                                                                    | <b></b>                                                                                                    | ИЗМ                                                                                                    | иенение настроек                                                                                           |                                                                                              |                    |
| ІР-адрес                                                                                                    | 192.168.200.228                                                                                                    | 3 Men                                                                                                   | год настройки                                                                                              | Автоматический (DHCP) У                                                                      |                    |
| Маска подсети                                                                                                    | 255.255.255.0                                                                                                    | IP-a                                                                                                    | дрес                                                                                                    |                                                                                              |                    |
| Шлюз по умолчанию                                                                                                    | 192.168.200.1                                                                                                    | Mad                                                                                                    | ска подсети                                                                                                |                                                                                              |                    |
| DNS Сервер                                                                                                    | 192.168.200.5                                                                                                    | Шл                                                                                                    | юз по умолчанию                                                                                            |                                                                                              |                    |
| МАС-адрес                                                                                                    | A8:A1:59:5A:0D:                                                                                                    | :02 DN:                                                                                                 | 5 Сервер                                                                                                   |                                                                                              |                    |
|                                                                                                    |                                                                                                    | При                                                                                                    | именить сетевые нас                                                                                        | тройки                                                                                       |                    |
| Применить серверн                                                                                                    | ые настройки                                                                                                    | Отм                                                                                                    | ена                                                                                                    |                                                                                              |                    |
| Применить серверн<br>Э Адрес сервера: 192.16                                                                                                    | ные настройки<br>3.200.228:8080                                                                                                    | Отм                                                                                                    | ена                                                                                                    |                                                                                              | ;                  |
| Применить серверн<br>Адрес сервера: 192.164<br>Сторожевой таймер                                                                                                    | ные настройки<br>3.200.228:8080<br>SSL-сертифі                                                                                                    | отм<br>1кат С                                                                                           | инхронизация с вней                                                                                        | шней системой                                                                                | ;<br>Прочее        |
| Применить серверн<br>Адрес сервера: 192.168<br>Сторожевой таймер<br>Архив Сеть                                                                                                    | ные настройки<br>3.200.228:8080<br>SSL-сертифі<br>Мобил                                                                                            | Отм<br>икат С<br>ьные устройства                                                                        | ена<br>инхронизация с вне<br>Настройк                                                                      | шней системой<br>и сетевого видеорегистрато                                                  | ра (NVR)           |
| Применить серверн<br>Адрес сервера: 192.168<br>Сторожевой таймер<br>Архив Сеть                                                                                                    | ные настройки<br>3.200.228:8080<br>SSL-сертифі<br>Мобил                                                                                            | отм<br>икат С<br>ьные устройства                                                                        | ена<br>инхронизация с внеи<br>Настройк                                                                     | шней системой<br>и сетевого видеорегистрато                                                  | Прочее<br>pa (NVR) |
| Применить серверн<br>Адрес сервера: 192.168<br>Сторожевой таймер<br>Архив Сеть<br>МАС-адрес                                                                                                    | ные настройки<br>3.200.228:8080<br>SSL-сертифі<br>Мобил<br>(<br>А8:А1:59:5A:0D:                                                                    | Отм<br>икат С<br>ьные устройства<br><br>02 DNS                                                          | ена<br>инхронизация с внеи<br>Настройк<br>5 Сервер                                                         | шней системой<br>си сетевого видеорегистрато                                                 | Прочее<br>pa (NVR) |
| Применить серверн<br>Адрес сервера: 192.168<br>Сторожевой таймер<br>Архив Сеть<br>МАС-адрес                                                                                                    | ные настройки<br>3.200.228:8080<br>SSL-сертифі<br>Мобил<br>А8:А1:59:5A:0D:                                                                         | Отм<br>икат С<br>ьные устройства<br>                                                                    | ена<br>инхронизация с вне<br>Настройк<br>5 Сервер<br>именить сетевые нас                                   | шней системой<br>и сетевого видеорегистрато<br><u>тройки</u>                                 | рочее<br>ра (NVR)  |
| Применить серверн<br>Адрес сервера: 192.164<br>Сторожевой таймер<br>Архив Сеть<br>МАС-адрес                                                                                                    | ные настройки<br>3.200.228:8080<br>SSL-сертифі<br>Мобил<br>(                                                                                       | Отм<br>икат С<br>ьные устройства<br>:02 DNS                                                             | ена<br>инхронизация с внеи<br>Настройк<br>5 Сервер<br>именить сетевые нас                                  | шней системой<br>ки сетевого видеорегистрато<br>тройки                                       | рочее<br>pa (NVR)  |
| Применить серверн<br>Адрес сервера: 192.166<br>Сторожевой таймер<br>Архив Сеть<br>МАС-адрес<br>Физические устройсте                                                                                                    | ные настройки<br>3.200.228:8080<br>SSL-сертифі<br>Мобил<br>А8:А1:59:5А:0D:                                                                         | отм<br>икат С<br>ьные устройства<br>:02 DNS<br>При<br>Логические устро                                  | ена<br>инхронизация с внеи<br>Настройк<br>5 Сервер<br>именить сетевые нас<br>ййства                        | шней системой<br>ки сетевого видеорегистрато<br>тройки                                       | рочее<br>pa (NVR)  |
| Применить серверн<br>Адрес сервера: 192.166<br>Сторожевой таймер<br>Архив Сеть<br>МАС-адрес<br>Физические устройсте<br>Название                                                                                                    | ные настройки<br>3.200.228:8080<br>SSL-сертифі<br>Мобил<br>А8:А1:59:5А:0D:                                                                         | оти<br>икат С<br>ьные устройства<br>:02 DNS<br>При<br>Логические устро<br>Название                      | ена<br>инхронизация с внеи<br>Настройк<br>5 Сервер<br>именить сетевые нас<br>ийства<br>Файлов              | шней системой<br>си сетевого видеорегистрато<br>пройки<br>Тройки                             | рочее<br>pa (NVR)  |
| Применить серверн           Адрес сервера: 192.168           Сторожевой таймер           Архив         Сеть           МАС-адрес           Физические устройстве           Название           \\.\PHYSICALDRIVE1 (TC)                                                                 | ные настройки<br>3.200.228:8080<br>SSL-сертифі<br>Мобил<br>А8:А1:59:5А:0D:<br>А8:А1:59:5А:0D:                                                      | оти<br>икат С<br>ьные устройства<br>:02 DNS<br>При<br>Логические устро<br>Название<br>Диск #1, раздел # | ена<br>инхронизация с внеи<br>Настройк<br>5 Сервер<br>менить сетевые нас<br>ййства<br>Файлов<br>0 NTFS     | шней системой<br>си сетевого видеорегистрато<br>тройки<br>Тройки<br>Точка монтирования<br>D: | Прочее<br>pa (NVR) |
| Применить серверн           Адрес сервера: 192.168           Сторожевой таймер           Архив         Сеть           Архив         Сеть           МАС-адрес           Физические устройсте           Название           \\.\PHYSICALDRIVE1 (TC)           \\.\PHYSICALDRIVE0 (KII)  | ные настройки<br>3.200.228:8080<br>SSL-сертифи<br>Мобил<br>(                                                                                       | оти<br>икат С<br>ьные устройства<br>02 DNS<br>При<br>Логические устро<br>Название<br>Диск #1, раздел #  | ена<br>инхронизация с внен<br>Настройк<br>5 Сервер<br>менить сетевые нас<br>ййства<br>Файлов<br>0 NTFS     | шней системой<br>си сетевого видеорегистрато<br>тройки<br>Тройки<br>D:                       | Прочее<br>pa (NVR) |
| Применить серверн         Адрес сервера: 192.168         Сторожевой таймер         Архив       Сеть         МАС-адрес         Название         11PHYSICALDRIVE1 (TC)         11PHYSICALDRIVE2 (TC)                                                                                   | ные настройки<br>3.200.228:8080<br>SSL-сертифи<br>Мобил<br>(                                                                                       | <ul> <li>Отм</li> <li>Икат С</li> <li>ыные устройства</li> <li>О2</li> <li>ОN:</li> <li>При</li> </ul>  | ена<br>инхронизация с внен<br>Настройк<br>5 Сервер<br>менить сетевые нас<br>йства<br>Файлов<br>0 NTFS      | шней системой<br>си сетевого видеорегистрато<br>тройки<br>Тройки<br>D:                       | Прочее<br>pa (NVR) |
| Применить серверн           Адрес сервера: 192.168           Сторожевой таймер           Архив         Сеть           Архив         Сеть           МАС-адрес           Название           \\.\PHYSICALDRIVE1 (TCO)           \\.\PHYSICALDRIVE2 (TCO)           Отформатировать диск | ные настройки<br>3.200.228:8080<br>SSL-сертифи<br>Мобил<br>А8:А1:59:5А:0D:<br>А8:А1:59:5А:0D:<br>Ва<br>SHIBA HDWD1<br>NGSTON A400R<br>SHIBA DT01AC | икат С<br>ыные устройства<br>:02 DN:<br>При<br>Логические устро<br>Название<br>Диск #1, раздел #        | ена<br>инхронизация с внец<br>Настройк<br>5 Сервер<br>именить сетевые нас<br>йства<br>Файлов<br>0 NTFS     | шней системой<br>ки сетевого видеорегистрато<br>тройки<br>Точка монтирования<br>D:           | Прочее<br>pa (NVR) |
| Применить серверн         Адрес сервера: 192.168         Сторожевой таймер         Архив       Сеть         МАС-адрес         МАС-адрес         Название         \\.\PHYSICALDRIVE1 (TCO)         \\.\PHYSICALDRIVE2 (TCO)         Отформатировать диск                              | ные настройки<br>3.200.228:8080<br>SSL-сертифі<br>Мобил<br>А8:А1:59:5A:0D:<br>А8:А1:59:5A:0D:<br>Ва<br>SHIBA HDWD1<br>NGSTON A400R<br>SHIBA DT01AC | икат С<br>ьные устройства<br>:02 DN:<br>Логические устро<br>Название<br>Диск #1, раздел #               | ена<br>инхронизация с внеи<br><u>Настройк</u><br>5 Сервер<br>именить сетевые нас<br><b>йства</b><br>0 NTFS | шней системой<br>ки сетевого видеорегистрато<br>тройки<br>Точка монтирования<br>D:           | Прочее<br>pa (NVR) |

При настройке сетевого видеорегистратора Macroscop NVR в приложении Macroscop Конфигуратор отображается специальный раздел настроек — Настройки сетевого видеорегистратора (NVR). Ниже приведено описание блоков данного раздела.

# 3.4.1. Обновление прошивки

Блок настроек **Обновление прошивки** служит для обновления версии программного обеспечения Macroscop NVR.

Для обновления версии ПО Macroscop сетевого видеорегистратора Macroscop NVR предназначены специальные прошивки для NVR (файлы: MacroscopNvr.mcupdw для Windows; MacroscopNvr.mcupdI — для Linux). Прошивки устанавливаются только посредством приложения Macroscop Конфигуратор. Обновление ПО Macroscop NVR из полного дистрибутива ПО Macroscop не допускается!

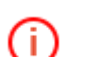

Актуальную прошивку Macroscop NVR можно скачать на сайте <u>www.macroscop.com</u>, со страницы <u>Техподдержка / Дистрибутивы</u>.

Для обновления прошивки необходимо выбрать файл прошивки, воспользовавшись кнопкой **Выбрать обновление**. Затем нужно нажать кнопку **Установить обновление**. После перезагрузки видеорегистратора запустится обновленная версия ПО Macroscop NVR.

## 3.4.2. Настройки сетевых адаптеров

Блок настроек **Настройки сетевых адаптеров** служит для изменения настроек сетевых адаптеров Macroscop NVR (в частности, для смены IP-адреса и подсети). В левой части приведены текущие настройки для выбранного в поле со списком сетевого адаптера; в правой части задаются новые настройки, которые вступят в силу после нажатия кнопки **Применить сетевые настройки** и последующего перезапуска ПО Macroscop NVR.

# 3.4.3. Настройки дисков

Блок настроек **Настройки дисков** служит для управления жесткими дисками, установленными в видеорегистратор. В левой части отображаются физические диски, включая системный диск; в правой — информация о выбранном в левой части диске.

Любой из дисков, за исключением системных, можно отформатировать: для этого нужно воспользоваться кнопкой **Отформатировать диск**.

# 3.4.4. Установка системного времени

Блок настроек **Установка системного времени** служит для синхронизации системного времени между УРМ, на котором запущено приложение **Масгозсор Конфигуратор**, и видеорегистратором Macroscop NVR. Для синхронизации нужно нажать кнопку **Синхронизировать время**.

## 3.4.5. Дополнительные функции

Блок настроек **Дополнительные функции** позволяет перезагрузить на видеорегистраторе ПО Macroscop NVR, перезагрузить сам видеорегистратор (операционную систему), выключить видеорегистратор, а также скачать логи с ошибками для отправки их на анализ в службу технической поддержки Macroscop.

# 3.5. Видеонаблюдение и просмотр архива

Видеонаблюдение с камер, подключенных к видеорегистраторам Macroscop NVR, а также просмотр видеоархивов, хранящихся на видеорегистраторах Macroscop NVR, осуществляется посредством клиентского программного обеспечением Macroscop. Описание клиентского программного обеспечением Macroscop приведено в документе **Руководство** пользователя Macroscop.

Приложение **Macroscop Клиент** устанавливается на отдельный компьютер под управлением OC Windows.

На видеорегистраторе Macroscop NVR под управлением OC Windows приложение **Масгоscop Клиент** можно запустить непосредственно на самом видеорегистраторе — выбрав пункт **Просмотр** в стартовом окне.

# 3.6. Выключение видеорегистратора

Видеорегистратор Macroscop NVR под управлением OC Windows можно выключить, выбрав пункт **Выключение** в стартовом окне.

Также любой видеорегистратор Macroscop NVR можно выключить удаленно. Для этого нужно подключиться к видеорегистратору с помощью приложения **Масгозсор Конфигуратор**, затем перейти в конфигураторе на страницу 2. Серверы, открыть раздел **Настройки сетевого видеорегистратора (NVR)** и нажать в блоке **Дополнительные функции** кнопку Выключить компьютер.